## 在线课程:智能手机上 Z00M 的设置方法

|                                                    | ZOOM Cloud<br>Meetings<br>Zoom                                                                                                    | đ | 1  | 下载「ZOOM Cloud Meetings」的APP                    |
|----------------------------------------------------|----------------------------------------------------------------------------------------------------|---|----|------------------------------------------------|
| (§)<br>Start or jo                                 | Start a Meeting                                                                                                    |   |    |                                                |
| 2                                                  |                                                                                                    |   | 2  | 打开 APP<br>点击「ミーティングに参加」                        |
| ***                                                | ミーティングに参加<br>アップ サインイン                                                                                                    |   | 3  | 输入ミーティング ID                                    |
| *+>tu                                              | ミーティングに参加<br>ミーティング ID                                                                                                    |   | *  | ID 请参照班级预定计划表                                  |
| (4)<br>単型リンクを発け<br>ップしてモーティ<br>参加オプション             | A804001 セキグチュキ<br>参加<br>取っている場合は、そのリンクをもう一度タ<br>ングに参加します                                                                                                    |   | 4  | 填写学籍号和姓名<br>例)A000000 セキグチユキ<br>B000000 クサノアキラ |
| オーディオに目<br>自分のビデオイ<br>1<br>4<br>0H1<br>7<br>7 poss | ежи сахи<br>салосата<br>салосата<br>салос |   |    |                                                |
|                                                    | 0 🗵                                                                                                    |   | 稍拿 | 等片刻                                            |
| 5 m                                                | East a Modeling on the post   If pick a wide meeting on the post   If pick a wide meeting on the post   If pick a wide wide wide wide wide wide wide wide                                                                                                    |   |    |                                                |

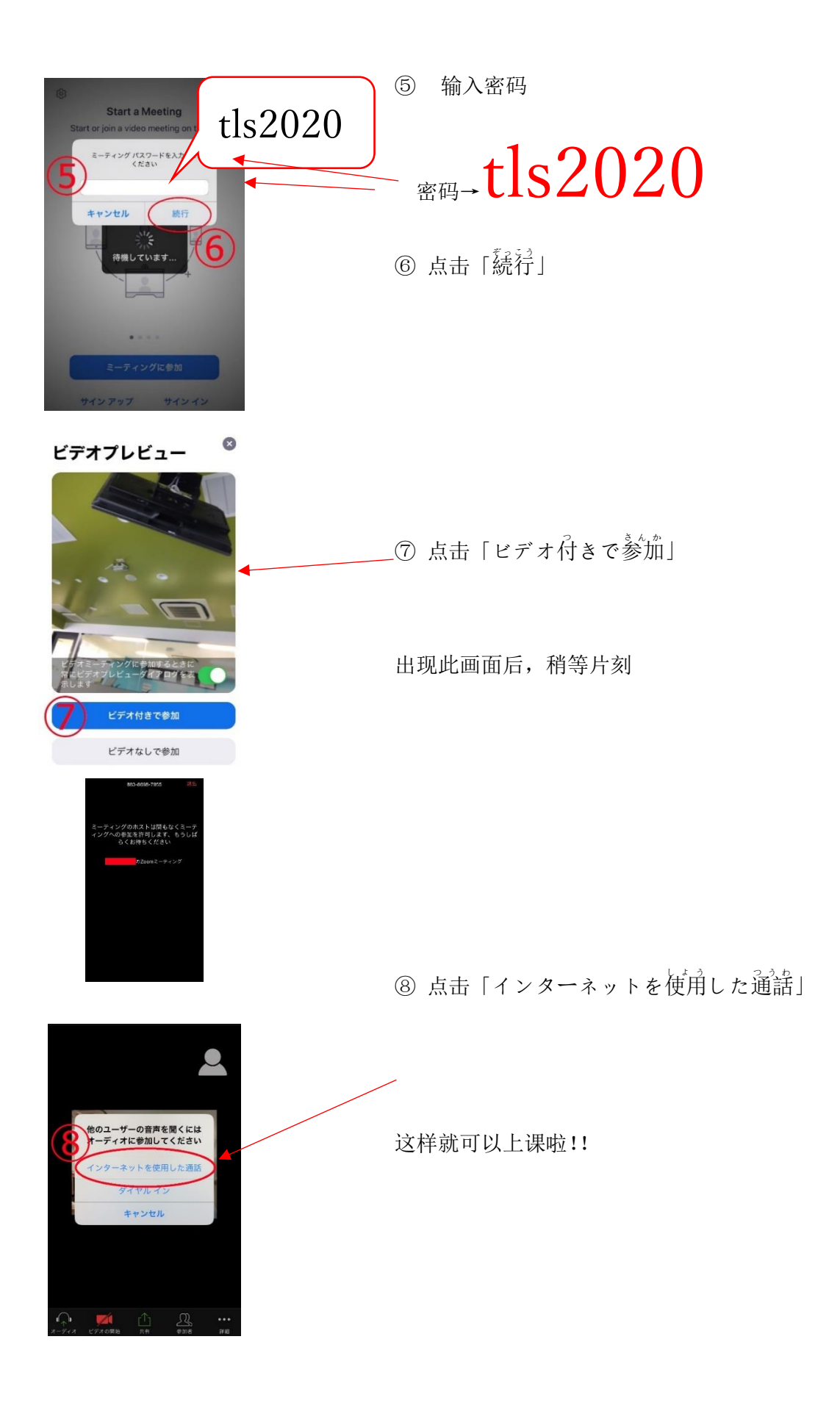

gle zoom ① 在网页上搜索「zoom」 Q すべて 🗉 ニュース 🖾 画像 🖉 ショ: 約 1,460,000,000 件 (0.49 秒) m.us > jp-jp > meetings 💌 点击「Zoom ミーティング-Zoom」 Zoomミーティング - Zoom oomミーティングがお使いの力レ ーシステ ブスシャップからモバイルま 級のヒティスの ります。 あらゆるニーズに応えるビデオ. 内外の Zoom | COVID-19感染拡大 ... ・ビデオファースト ① A https://zoom.us/jp-jp/meetings 点击「ミーティングに参加する」 m ソリューション プランと価格設定 イングに参加す omミーティングとチャッ ランと価格 営業担当へのお問い合わせ ミーティングに参加する ミーティング? ミーティングに参加する ③ 输入ミーティング ID ※ ID 请参照班级预定计划表 ミーティングIDまたはパーソナルリ 参加 点击「参加| (4)H.323/SIPルームシステムからミーティングに参加する

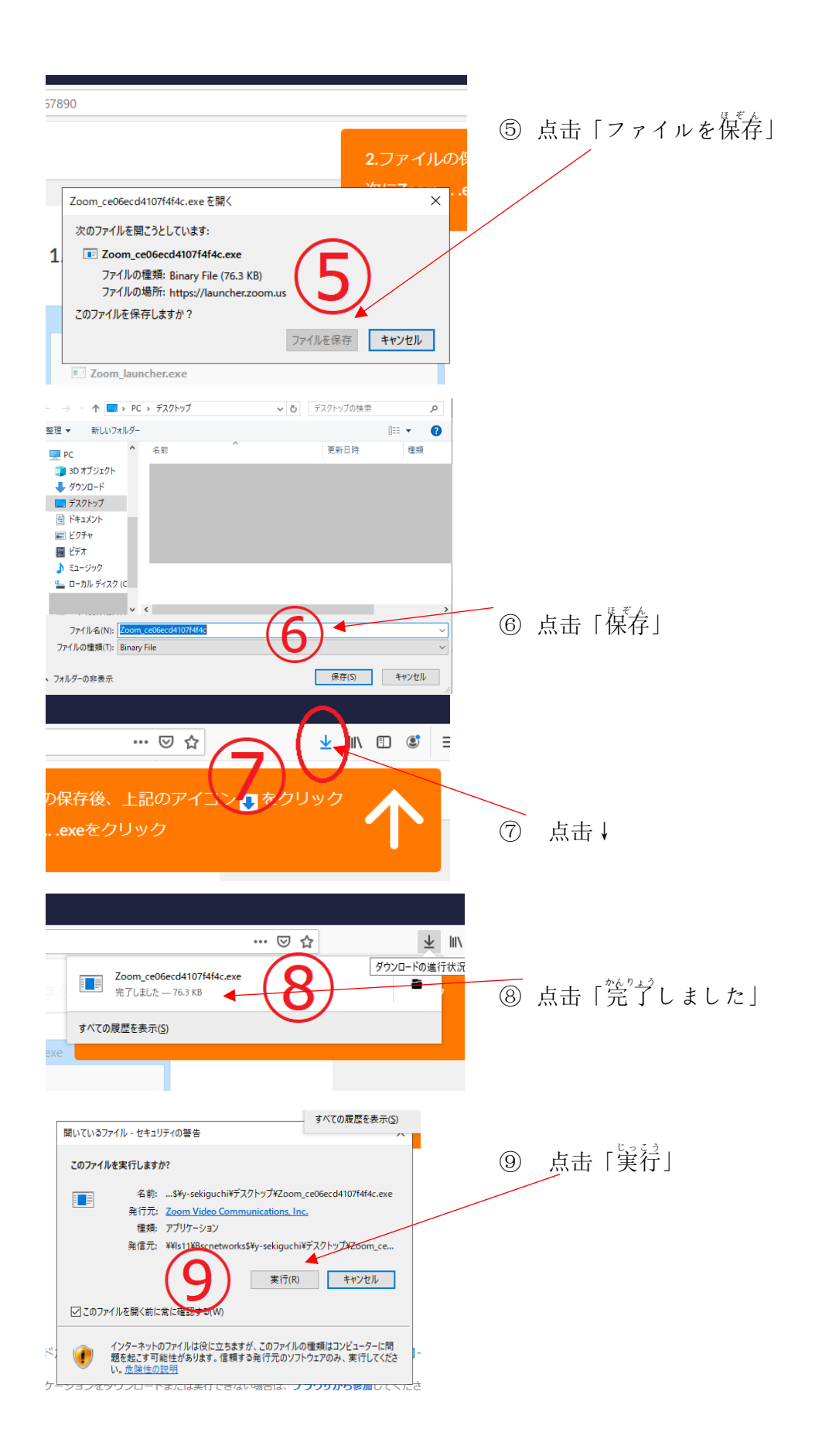

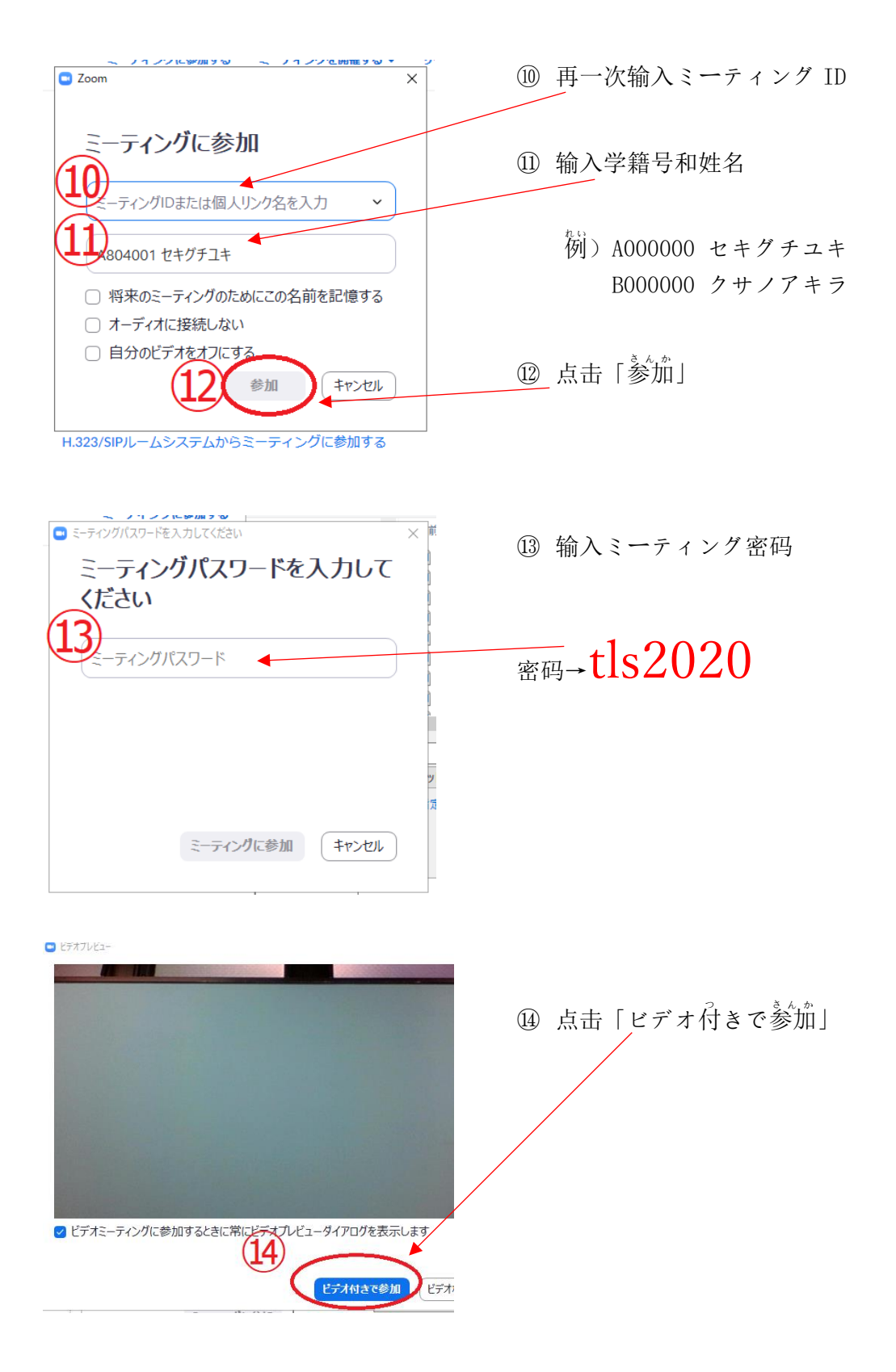

ミーティングの木ストは間もなくミーティングへの参加を許可します、もうしばらくお待ちください。

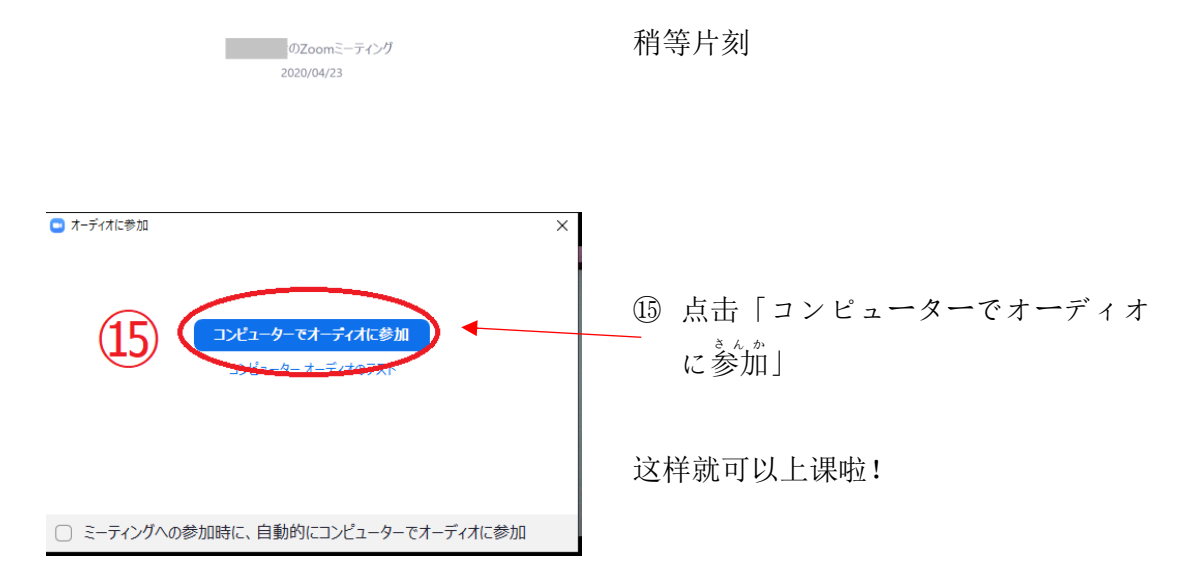

【在线授课的注意事项】

- 1. 在线授课使用的会议室到时间会开放。
- 2. 为了保护个人信息,请勿录像或录音。
- 3. 课堂上有违反礼仪的情况,将会关闭会议室。

15分钟之后会重新开始,请再次参加。